# 中学校専用サイトの手引き

## はじめに

#### ●中学校専用サイトとは

中学校の進路指導ご担当の先生が、自校の生徒のオープンキャンパス申込状況や WEB 出願の手続き状況等を、 インターネットを経由して照会することが可能なサイトです。

照会内容は個人情報を含みますので、中学校からの「申請」と本校の「承認」の成立が必要になります。申 請の際に入力する内容と、照会画面に表示される内容のお取扱いには十分ご注意ください。

本サイトの URL ならびに申請期間・各機能の状況公開期間については、本校高松キャンパス学務課入試係また は詫間キャンパス学生課教務係までお問合せください。

・出願内容に関するお問合せ先 高松キャンパス学務課入試係 TEL 087-869-3866
 ・システム,操作に関するお問合せ miraicompass (ミライコンパス) サポートセンター
 Tel:0120-907-867 (24 時間受付) / 03-5877-5952 (24 時間受付)

●中学校専用サイト利用の流れ

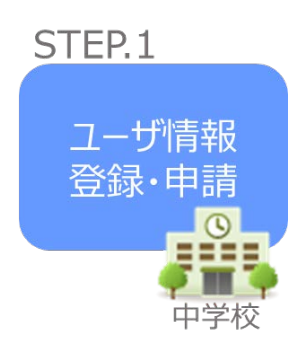

①中学校専用サイトのご利用を希望される場合は、本校高松キャンパス学務課入試係または詫間キャンパス学生課教務係まで電話にてお問合せください。
 ②本校より中学校様宛に郵送にて、URL等をご案内します。
 ③WEBサイト上で学校情報等を入力し、「申請」を行ってください。
 ※パスワードは再発行できませんので、忘れないようご注意ください。

# STEP.2

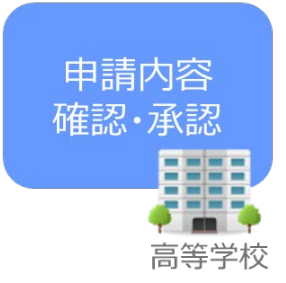

④本校で内容を確認後、問題がなければ、申請いただいた中学校のご 担当者様に電話連絡で確認の上、「承認」手続きを行います。
※承認には時間がかかる場合がございます。
⑤承認後,登録いただいたメールアドレスにユーザ登録承認完了のお 知らせが届きますのでご確認ください。

# STEP.3

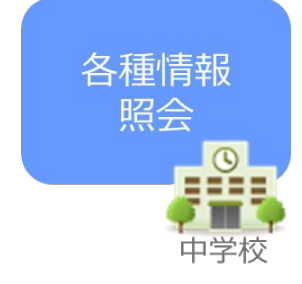

⑥申請時に登録した ID, パスワードでログインしてください。 ⑦自校の生徒の本校開催イベント (オープンキャンパス等) への申込 み状況や WEB 出願エントリーの出願内容を確認できます。

#### 画面操作方法

# ●STEP.1 ユーザ情報登録・申請

令和5年度香川高等専門学校オープンキャンパス等への参加または、令和6年度香川高等専門学校入学者選抜 への出願を希望している生徒がいる場合、本校高松キャンパス学務課入試係または詫間キャンパス学生課教務係 にご連絡いただけますと、URL等の案内を中学校様宛に送付します。郵送物をご確認の上、以下の手続きを行っ てください。

①通知文に掲載の URL から、中学校サイトへアクセスする。

ユーザ登録申請へ<mark>ボタンを押し,次の画面へ進む。</mark>

| 学校選択  |                      |                                        |                                  |          |
|-------|----------------------|----------------------------------------|----------------------------------|----------|
|       | 貴校を選択のうえ<br>ユーザ登録申請が | 「ログインへ」ボタンをクリック(<br>お済みでない場合は、下記「ユーザ®  | ってください。<br>全球申請する方はこちら」からお       | 手続きください。 |
|       |                      | 選んでください                                | ¥                                |          |
|       |                      | 違んでください                                | *                                |          |
|       |                      | 谨んでください                                | ~                                |          |
|       | 資格                   | <b>名</b><br>ログインへ                      | •                                |          |
| ユーザ登録 | ②申請する方はこちら           | 5                                      |                                  |          |
|       | 開会を希望する学             | ロヘユーザ登録の申請をする必要がる<br>オス場合け 「ユーザ登録申請へ」。 | 5ります。<br><u>に々しゃ</u> クリックし、お手続きく | ださい。     |

②ユーザ登録申請画面から、「香川県」⇒「香川高等専門学校」を選択し、選択ボタンを押す。 正しく選択した後、学校情報入力へボタンを押す。

| 先学校選択 | 学校请報入力 申請內容確認 申請完了                                                                                                 |
|-------|----------------------------------------------------------------------------------------------------|
| 申請先学  | 校選択                                                                                                    |
|       | 隔会を希望する(ユーザ登録申請する)学校を選択してください。<br>学校を選択のうえ、「学校情報入力へ」ボタンをクリックしてください。<br>※一度に申請できるのは20校までとなります。(ログイン後の画面にて追加申請が可能です) |
|       | 学校を博弈                                                                                                    |
|       | 留川県<br>● 11高等専門学校 (テスト) (申請期間:4/1~3/31) ▼                                                                          |
|       | an an an an an an an an an an an an an a                                                                           |
|       | 選択中の字校<br>学校名                                                                                                    |
|       | -7025 BEIGHT                                                                                                    |

③内容をご確認の上、学校情報を入力してください。

申請内容入力後、申請内容確認へボタンを押してください。

| ユーザ登録申請(学校情報入力)       申請先学校途訳       学校情報入力 | 内容確認 》 申請完了                                                                                                    | 注1 案内文に記載のキーワードを入力                                                                                                    |
|--------------------------------------------|----------------------------------------------------------------------------------------------------|----------------------------------------------------------------------------------------------------|
|                                            |                                                                                                    |                                                                                                    |
| 申請先学校<br>学校情報入力<br><sub>斉校を選択してください*</sub> | 学校名     中級用キーワード       強川酒等専門学校(テスト)(中娘用     第二       第4/1~3/31)     第二       第んてください     マ       弱んてください     マ       弱んてください     マ       弱んてください     マ       パイください     マ       月枚名     人校名                                                                                                    | <ul> <li>注2 受験に関するお知らせ等を登録いただいたメールアドレス宛に送付します。お間違いのないように入力をお願いします。</li> <li>※「@e-shiharai.net」及び「@t.kagawa-nct.ac.jp」からのEメールが受信できる</li> </ul>  |
| 学校長氏名*<br>担当者氏名*                           |                                                                                                    | ように設定してくたさい。                                                                                                    |
| 中議先学校から連絡可能<br>単語巻号・<br>メールアドレス            | 次端語番号/メールアドレスを入力してください。                                                                                                    | 注3 下記の条件を満たすパスワードを<br>設定してください。<br>・文字数 [8文字以上16文字以下]                                                                                          |
| コーザID*<br>パスワード*<br>パスワード (他四用) *          | (パスワードの代写版)     (パスワードの代写版)     (パスワードの代写版)     (小スワードの代写版)     (小スワードの代写版)     (小スワードの代写版)     (小スワードの代写版)     (小スワードの代写版)     (小スワードの代写版)     (小スワードの代写明)     (小スワードの代写明)     (小スワードの代明)     (小スワードの代写明)     (小スワードの代写明)     (小スワードの代明)     (小スワードの代明)     (小スワードの代明)     (小スワードの代明)     (小スワードの代明)     (小スワードの代明)     (小スワードの代明)     (小スワードの代明)     (小スワードの代明)     (小スワードの代明)     (小スワードの代明)     (小スワードの代明)     (小スワードの代明)     (小スロードの代明)     (小スロードの代明 | <ul> <li>・使用できる文字は「半角英字」と<br/>「半角数字」です。</li> <li>・「半角英字」と「半角数字」の組合せで<br/>設定してください。</li> <li>・アルファベットの「大文字」と「小文字」</li> <li>を区別しています。</li> </ul> |

※同じ ID でパスワードの再設定はできません。再度トップページの「ユーザ登録申請する方はこちら」から新 規の ID 申請をしていただきます。

※パスワードの変更はできません。再度トップページの「ユーザ登録申請する方はこちら」から新規の ID 申請 をお願いしております。

※一度申請された ID での再申請はできませんのでご注意ください。(否認された場合は,同じ ID で再申請可能 です。)

※ユーザ情報の変更はできません。

④申請内容を確認の上,ユーザを申請ボタンを押してください。

| REVERE VE | 488.3.77 (1998) (1998) +98.2.7                                                                                                    |                                  |
|-----------|----------------------------------------------------------------------------------------------------|----------------------------------|
| 申請先学校の論   | 20<br>2008<br>(1) 周期専門学校 (デスト) (学校和知道: 4/1~<br>1/2/1)                                                                                                    |                                  |
| 742清後の確認  |                                                                                                    |                                  |
|           | 895                                                                                                    |                                  |
|           | ¥6555                                                                                                    | チェックを付けてください                     |
|           | #2856                                                                                                    | ) I ) Z ) / Z N () ( \ / C C V . |
|           | 9843                                                                                                    |                                  |
| ユーザ情報の確   |                                                                                                    |                                  |
|           | 3-910                                                                                                    |                                  |
|           | R29-K (UDL2-20-H)                                                                                                    |                                  |
|           | □ 中語後の内容変更はできません。上記中語内容にあり出わりませんか。                                                                                                    |                                  |
|           | and a second second sec |                                  |

●STEP.2 申請内容確認・承認

ユーザ申請後、申請データが本校に送信されます。

本校で内容を確認後,問題がなければ,申請いただいた中学校のご担当者様に電話連絡で確認の上,「承認」手 続きを行います。なお,承認には時間がかかる場合がございますのでご容赦ください。

本校での承認手続きが完了すると,登録いただいたメールアドレス宛に「ユーザ登録承認完了のお知らせ」が 届きますのでご確認ください。

## ●STEP.3 各種情報照会

各状況公開期間(イベント(オープンキャンパス申込)状況公開期間:令和5年7月24日~令和5年8月20日,出願状況公開期間(令和5年12月11日~令和6年3月31日))から,申込状況を確認することが可能となります。

①中学校専用サイトにアクセスし、自校を選択の上、ログインへボタンを押してください。

| 学校選択 |          |                                          |                            |              |
|------|----------|------------------------------------------|----------------------------|--------------|
|      | 貴校を選択のうえ | 、「ログインへ」ボタンをクリック(<br>(学習みでか) 場合け 下記 コードの | してください。<br>※毎申請すえ方けごちらしからざ | 手達寺と形式し、     |
|      |          | 違んでください                                  | v]                         | FINE SILEY'S |
|      |          | 温んでください                                  |                            |              |
|      |          | 違んでください                                  | ~                          |              |
|      | 51       | 0.8                                      |                            |              |
|      |          |                                          |                            |              |
|      |          | ログインへ                                    |                            |              |
|      |          |                                          |                            |              |
|      |          |                                          |                            |              |

②ログイン ID 及びパスワードを入力し、ログインしてください。

| ログイン |                       |                    |             |         |  |
|------|-----------------------|--------------------|-------------|---------|--|
| ļ    | 中学校のご!<br>申請したユーザ情報をご | 目当者様<br>入力のうえ、「ログイ | ン」ボタンをクリックし | ,てください。 |  |
|      | д—₩ID•                |                    |             |         |  |
|      | パスワード・                |                    |             |         |  |

③照会先選択で「香川高等専門学校」を選択し、次へボタンを押してください。

| 中自的情報         | a    |     |  |  |
|---------------|------|-----|--|--|
| LUSE CX IM YO | x    | ±20 |  |  |
| ROTAR         | 86/A |     |  |  |
| 照云光道外         | <    |     |  |  |

-以下出願状況照会の場合-

④出願状況照会ボタンを押してください。(出願状況公開期間外には選択できません。)

|  | 出願状況照会 |
|--|--------|
|--|--------|

⑤入試区分を選択し、検索ボタンを押すと、その時点でWEB出願エントリーを行っている生徒の出願状況を確認 することができます。

| ┃出願状況照会(香川高等専門                                                                                        | 学校(テスト))                                                                                                    |                                                            |                                                            |
|----------------------------------------------------------------------------------------------------|----------------------------------------------------------------------------------------------------|------------------------------------------------------------|------------------------------------------------------------|
| <ul> <li>入1025分</li> <li>データ並び順1</li> <li>データ並び頭2</li> <li>データ並び頭3</li> <li>データ並び順4</li> </ul>        | <ul> <li>*公規用意を用言する人ば広分については、服息を使た過剰可能の<br/>にたost7ークせ出り了る場合は、人ば広分と</li> <li>(PDF) 件数一覧表出力 (PDF) 詳細データ出力 (Excel)</li> </ul> | ▶★★<br>★★★<br>★★★<br>★★<br>★★<br>★★<br>★★<br>★★<br>★★<br>★ | 確認書」を <mark>ダウン</mark><br>ことで, WEB 出願エ<br>入力内容を確認す<br>きます。 |
|                                                                                                    |                                                                                                    | 検索                                                         |                                                            |
|                                                                                                    | ※公開同意を確認する入試区分については、同意を<br>※Excelデータを出力する場                                                                                 | 得た志願者情報のみ表示/出力されます。<br>合は、入試区分を必ず選択してください。                 |                                                            |
| No         入試区分         試験日         申込試験         受援           1         推薦による         1/15         選抜 | 満願者氏名 よ願者氏名 よ願者氏名 ナ 生年月日 申込完了日                                                                                             | 手続き状況         申込内容確認<br>書           グウンロード                 |                                                            |
| ₩ ₩ 1-1/1 ₩ ₩                                                                                         |                                                                                                    |                                                            |                                                            |
| 戻 る 一覧表出力 (PDF)                                                                                       | 件数一覧表出力(PDF) 詳細データ出力(Exce                                                                                                  | !) 照会先選択へ                                                  |                                                            |

※中学校専用サイトでは、WEB出願エントリー内容の確認のみ行うことができます。内容の修正はできません。

# その他

「よくある質問」は出身中学校専用サイトの画面上部よりご確認可能です。

| <b>(mirai</b> compass |                  |  |  | よくある質問 |  |
|-----------------------|------------------|--|--|--------|--|
|                       |                  |  |  |        |  |
|                       | 出身中学校専用サイト(学校選択) |  |  |        |  |